ООО "Глобал Гео"

# Сервис "Ноттаря"

Документация, содержащая информацию, необходимую для эксплуатации ПО

# Оглавление

| Авторизация пользователя     | 3  |
|------------------------------|----|
| Меню управления              | 3  |
| Дашборд                      | 3  |
| Локации                      | 4  |
| Присутствие                  | 5  |
| Отзывы                       | 5  |
| Аналитика                    | 6  |
| Отчет по оценкам             | 6  |
| Отчет по отзывам и ответам   | 7  |
| Отчет по трафику и действиям | 8  |
| Отчет по конкурентам         | 9  |
| Настройки                    | 10 |
| Настройки проекта            | 10 |
| Авторизации                  | 11 |
| Импорт фидов                 | 12 |
| Экспорт фидов                | 13 |
| Импорт из файла              | 13 |
| Шаблоны ответов              | 14 |
| Теги отзывов                 | 15 |
| Профиль пользователя         | 16 |
| АРІ токены                   | 17 |

#### Авторизация пользователя

Для старта работы с сервисом наберите в адресной строке браузера <u>https://corp.hotmaps.me</u> и укажите авторизационные данные: demo@hotmaps.me kuvpuW-9kinve-workuh

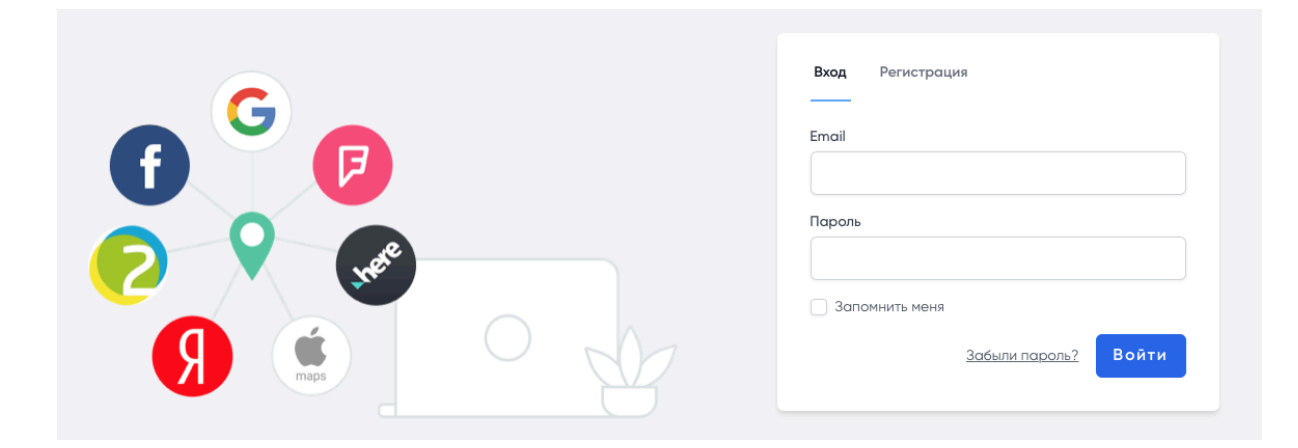

#### Меню управления

После авторизации в системе вам будут доступны ряд разделов.

#### Дашборд

На данной странице представлена сводная информация по всем локациям, которые доступны пользователю. Вы можете найти и отредактировать существующие локации, добавить фотографии и запанировать дату открытия.

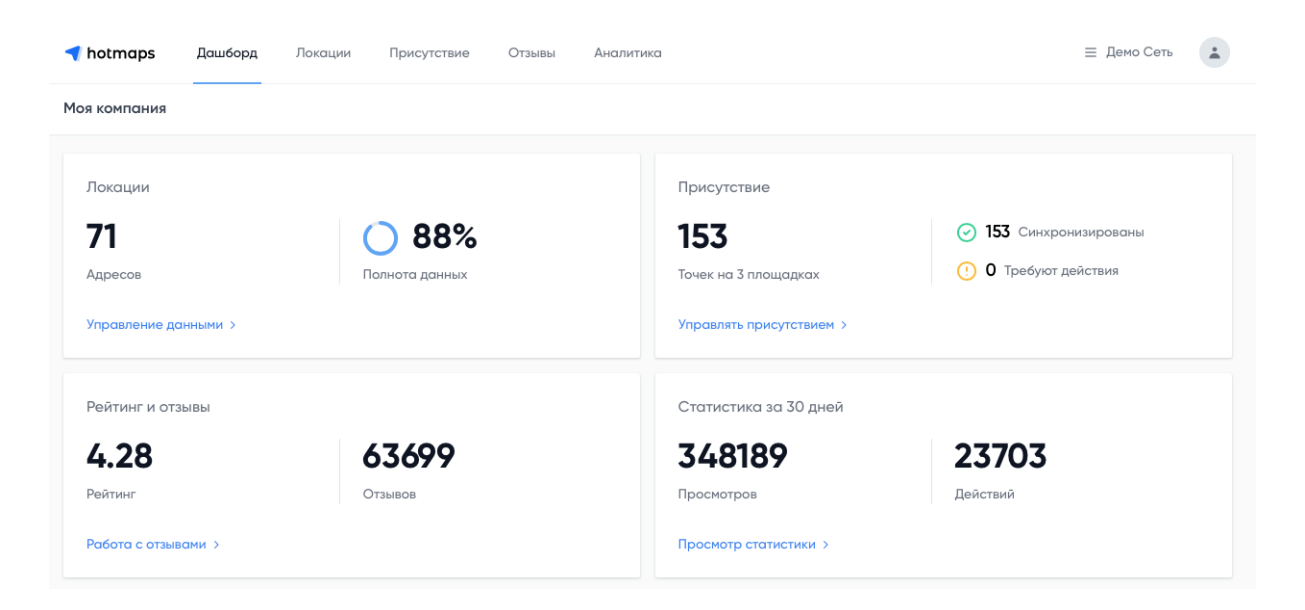

| Q                                                                                                    | Показывать: 1                                                                                                    | 10 🗸                                                                                                    | страниь         | μα 1        | из 8 Вперед >  |
|----------------------------------------------------------------------------------------------------|----------------------------------------------------------------------------------------------------|----------------------------------------------------------------------------------------------------|-----------------|-------------|----------------|
| Название                                                                                                    | 🗢 Контакты                                                                                                    | 🗢 Статус                                                                                                    | \$ Полнота \$ I | Присутствие | Фейтинг        |
| Евромаркет, супермаркет<br>Мичурина 2-я, 42а<br>Брянск, Бранская область<br>Код: 1041832602 Группа: По умолчанию   | Торговый центр<br>88007707627<br>http://europa-ts.ru                                                                                                    | Работает<br>пн-с6: 09:00-23:00<br>вс: закрыто                                                                             | <b>○</b> 95% ⊙  | 2 синхр.    | ☆ 4.0<br>© 22  |
| Евромаркет, сеть торговых центров<br>Сумская, 44<br>Курск, Курская область<br>Код: 1286982229 Группа: По умолчанию | Торговый центр<br>88007707627<br>http://www.europa-ts.ru                                                                                                    | <b>Работает</b><br>пн-с6: 09:00-22:00<br>вс: закрыто                                                                      | <b>○</b> 95% ⊙  | 2 синхр.    | ☆ 4.0<br>© 403 |
| Локация                                                                                                    |                                                                                                    |                                                                                                    |                 |             |                |
| <ul> <li>Евромаркет, супермаркет</li> <li>Брянская область Брянск Мичурина 2-я, 42а</li> <li></li></ul>            | Евромаркет, супермар           Торговый центр           Пн-сб: 09:00-23:00           вс: закрыто           в: закрыто           в: закрыто           в: закрыто           в: добавить описание           добавить дату открытия           сопрапу Id: 1041832602           Код филиала: добавить собавить | жет роботовет и<br>лть Брянск и<br>и<br>и<br>и<br>и<br>и<br>и<br>и<br>и<br>и<br>и<br>и<br>и<br>и<br>и<br>и<br>и<br>и<br>и |                 |             |                |

### Локации

В данном разделе представлен табличный способ редактирования сведений о локациях с моментальным сохранением изменений.

| ┥ hotmaps     | Дашборд | Локации | Присутствие   | Отзывы | Аналитик | a         |             |      |      | ⊒ Демо  | Сеть  |
|---------------|---------|---------|---------------|--------|----------|-----------|-------------|------|------|---------|-------|
| Основные данн | ые      |         |               |        |          |           |             |      |      |         |       |
| Bcero 71      |         |         |               |        |          |           |             |      |      | Скачать | Excel |
| ai 🗌          | Код     | Г       | Название      | Ka     | атего    | Телефон   | Сайт        | и    | C    | P       | г     |
|               |         | Ŧ       |               | Ŧ      | Ŧ        | Ŧ         | Ŧ           | Ŧ    | Ŧ    | Ŧ       | Ŧ     |
| d227          | d227    | default | Евромаркет 32 | Тс     | орговый  | 8 (472) 2 | https://eur | 3080 | Pocc | Белг    | Белг  |
| d235          | d235    | default | Евромаркет 41 |        |          | 8 (800) 7 | https://eur | 3980 | Pocc | Лип     | Лип   |
| d234          | d234    | default | Евромаркет 40 | Тс     | орговый  | 8 (800) 7 | https://eur | 3050 | Pocc | Курс    | Курск |
| d233          | d233    | default | Евромаркет 39 | C      | уперма   | 8 (800) 7 | https://eur | 3050 | Pocc | Курс    | Курск |
|               |         |         |               |        |          |           |             |      |      |         |       |

# Присутствие

На данной странице представлен автоматический отчет о присутствии локаций на геосервисах.

| <b>151</b><br>в системе                                                                           | 80<br>корректны  |                                                         | <b>О</b><br>модерация                                                                        | <b>62</b><br>нет данных               | <b>65</b><br>ошибки режимов/статусов | Группа локаций                         |
|---------------------------------------------------------------------------------------------------|------------------|---------------------------------------------------------|----------------------------------------------------------------------------------------------|---------------------------------------|--------------------------------------|----------------------------------------|
| Q                                                                                                 |                  | Показь                                                  | вать: 50 ∨                                                                                   | стр                                   | раница 1 из 5 Впер                   | ред > Регион                           |
| Локация                                                                                           |                  | \$ Св                                                   | едения в базе                                                                                | 🗢 На площадке                         | 🗢 Сверка                             | Выберите 🗘                             |
| Евромаркет, супе<br>Мичурина 2-я, 42а<br>Брянская обло<br>Код: 1041832602<br>Группа: По умолчанию | ермаркет<br>исть | Работ<br>пн-сб<br>вс: зая<br>Торго<br>8 (800<br>https:, | ает<br>: 09:00-23:00, без перерыва<br>крыто<br>вый центр<br>) 111-22-33<br>//evromarket.ru   | <ul> <li>Отсутствует</li> </ul>       | Данные от<br>-                       | Выберите Статусы локаций<br>Выберите С |
| Евромаркет, супе<br>Мичурина 2-я, 42а<br>Брянск, Брянская облс<br>Код: 1041832602                 | ермаркет         | Работ<br>пн-сб<br>вс: зая<br>Торго<br>8 (800<br>bttps:  | ает<br>: 09:00-23:00, без перерыва<br>крыто<br>вый центр<br>)) 111-22-33<br>// сенторитет п. | Закрыто навсегда<br>ГД пн-вс: закрыто | Данные от<br>09 Sep 16:03            | Локация Выберите С                     |

### Отзывы

На данной странице вы найдете отзывы о вашей компании, собранные с различных площадок. Отслеживайте новые отзывы и отвечайте на них прямо из платформы.

| ┥ hotma | <b>ря</b> Дашборд                                                                   | Локации                          | Присутствие                             | Отзывы            | Аналитика |                 | ⊒ Демо Сеть                                                          |
|---------|-------------------------------------------------------------------------------------|----------------------------------|-----------------------------------------|-------------------|-----------|-----------------|----------------------------------------------------------------------|
| Отзывы  |                                                                                     |                                  |                                         |                   |           |                 | <b>4.28</b> ср. оценка <b>63732</b> отзывов                          |
| A       | Артем Щеглов<br>* * * * *<br>Google Евромарке<br>Пользователь пост<br>Ответить      | т 38, Воронеж,<br>гавил оценку   | Новгородская улиц<br>; но не оставил с  | ца, 126 🗗<br>ТЗЫВ |           | 17 Jun 21 21:45 | Поиск по тексту отзыва Q<br>Группа локаций<br>Выберите \$<br>Локация |
| Ø       | Ирина Корвецкая<br>* * * * *<br>Google Евромарке<br>Пользователь пост<br>© Ответить | т 27, Липецк, у.<br>тавил оценку | пица Стаханова, 36<br>; но не оставил с | С                 |           | 17 Jun 21 20:49 | Выберите \$<br>Источник<br>Выберите \$<br>Период<br>От До            |

#### Аналитика

На данной странице представлены отчеты по оценкам, работе с отзывами, трафику и конкурентному анализу.

#### Отчет по оценкам

В отчете за выбранный период показывается средняя оценка их количество с разбивкой на сентименты (нейтральный, позитивный и негативный), источники отзывов с детализацией до локации.

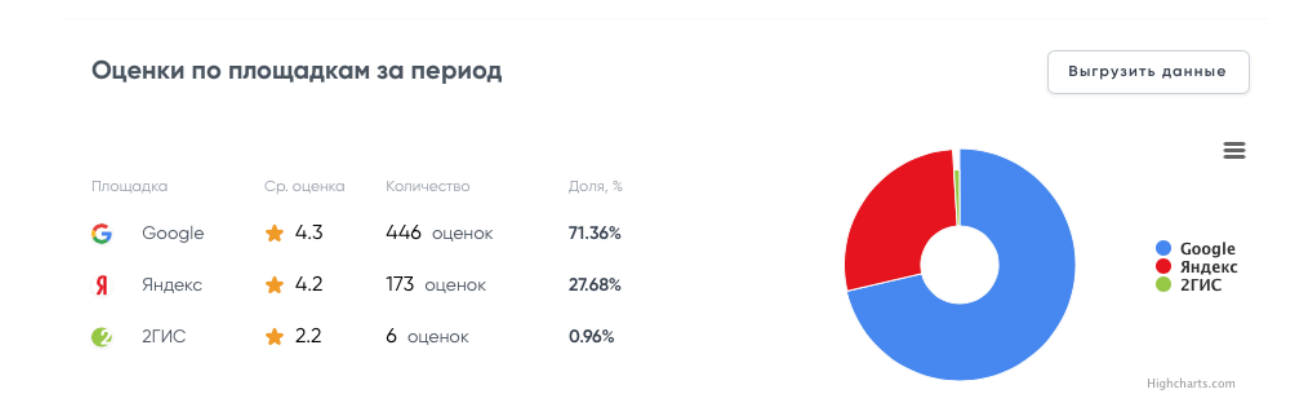

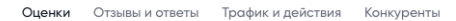

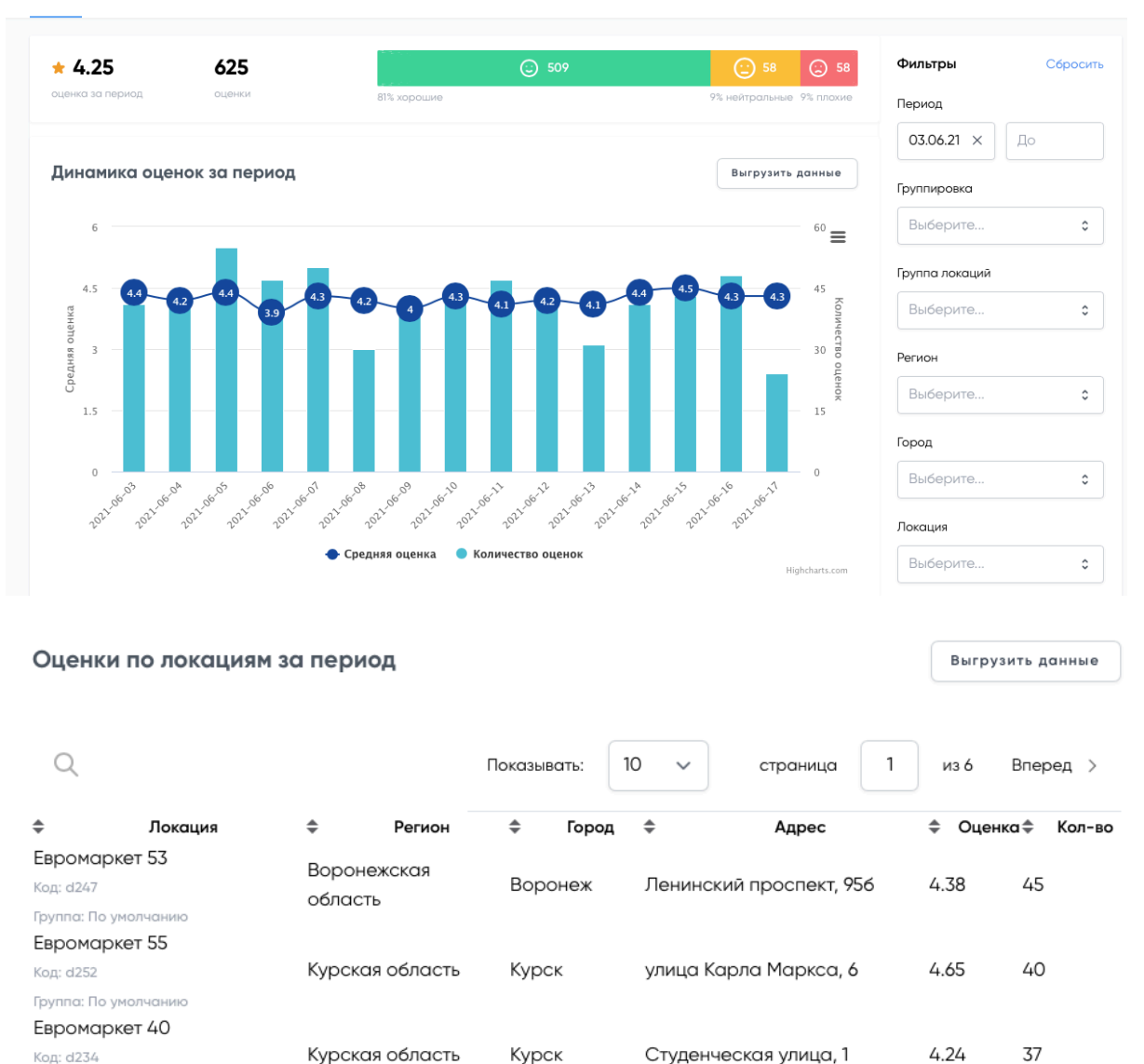

#### Отчет по отзывам и ответам

Группа: По умолчанию

В отчете представлен график динамики отзывов и ответов с расчетом среднего времени на ответ, семантикой отзывов и статистикой по работе операторов, которые отвечают на отзывы из личного кабинета сервиса Hotmaps.

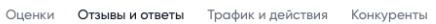

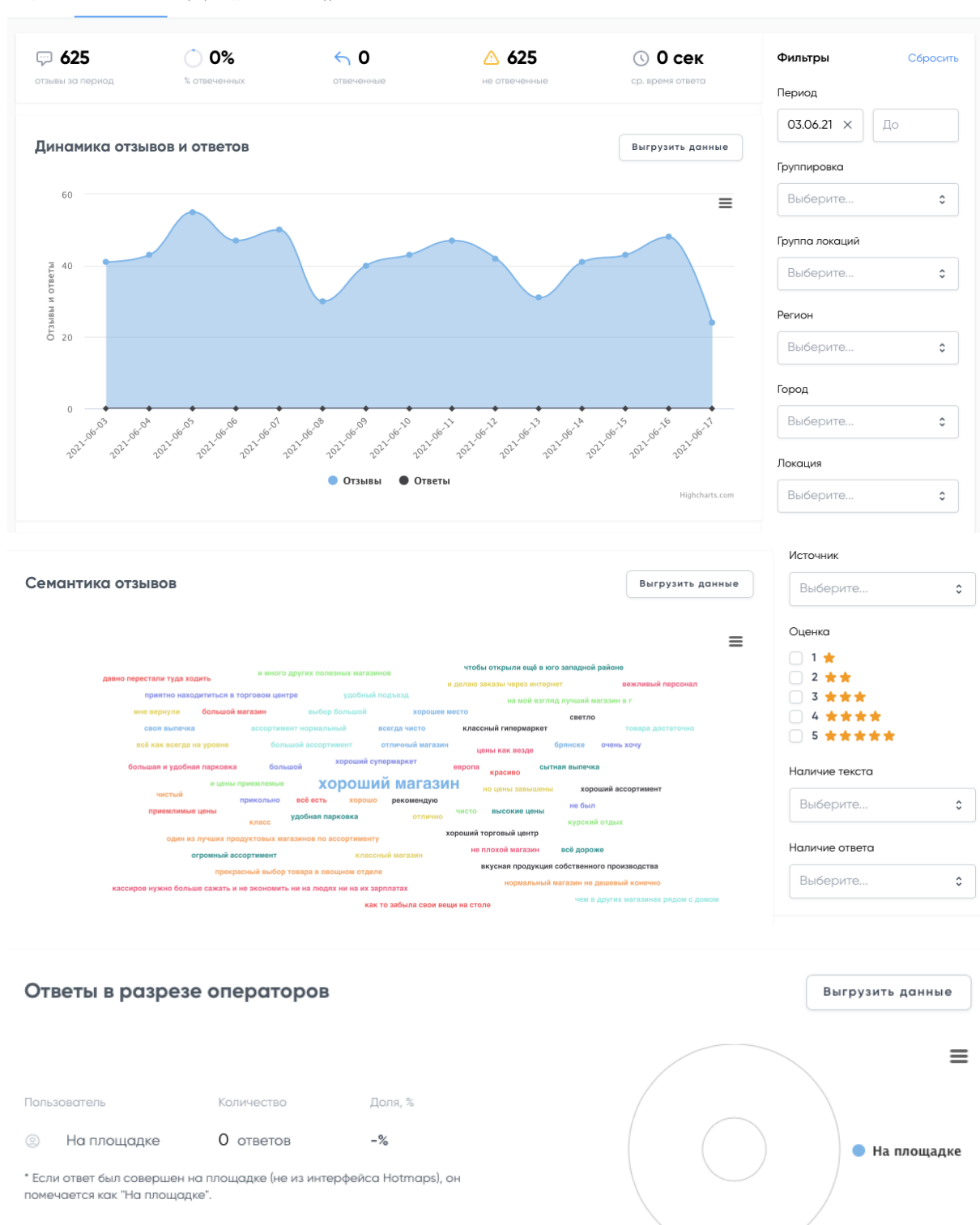

### Отчет по трафику и действиям

На графиках представлена сводная статистика по целевым действиям с подключенных геосервисов. Присутствует возможность расширенной

Highcharts.com

выгрузки данных за период. Данные могут приходить с задержкой до 4 дней, в соответствии с правилами площадок.

Средняя конверсия в действие рассчитывается как отношение суммы всех действий к просмотрам.

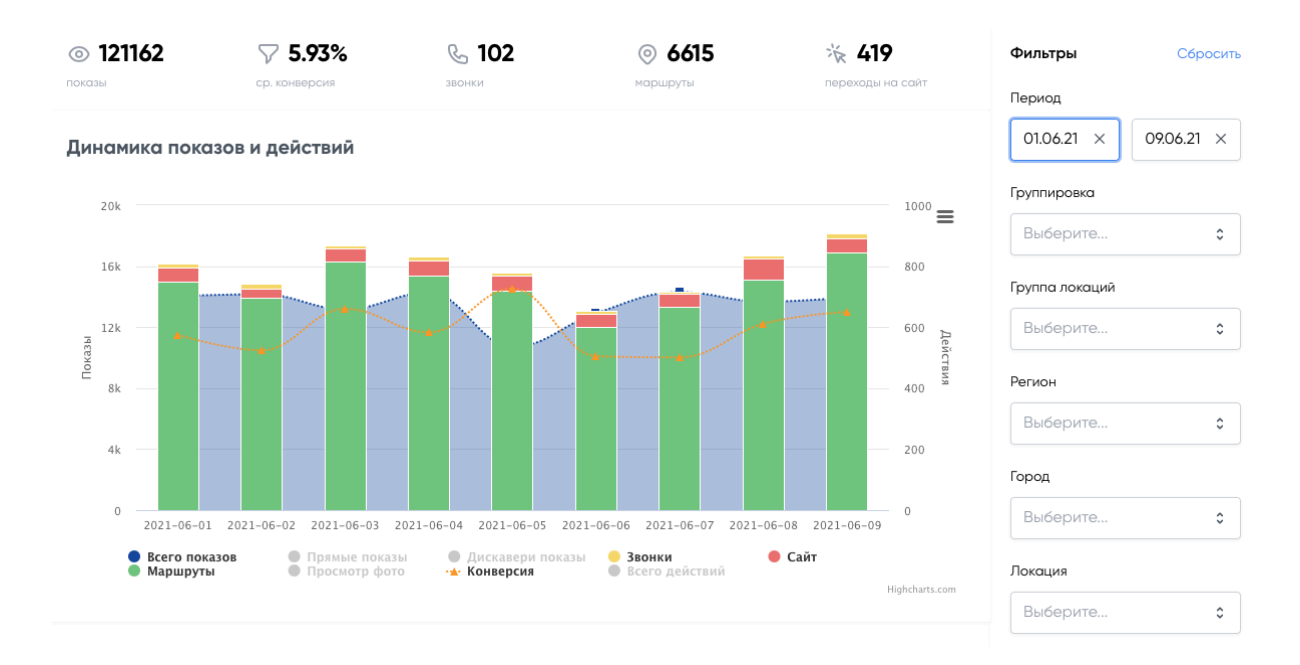

#### Отчет по конкурентам

В данном отчете показывается карта локальных конкурентов относительно каждой локации сети в радиусе 2-5 км. По каждому конкуренту показывается, как часто он встречается и на каком среднем расстоянии.

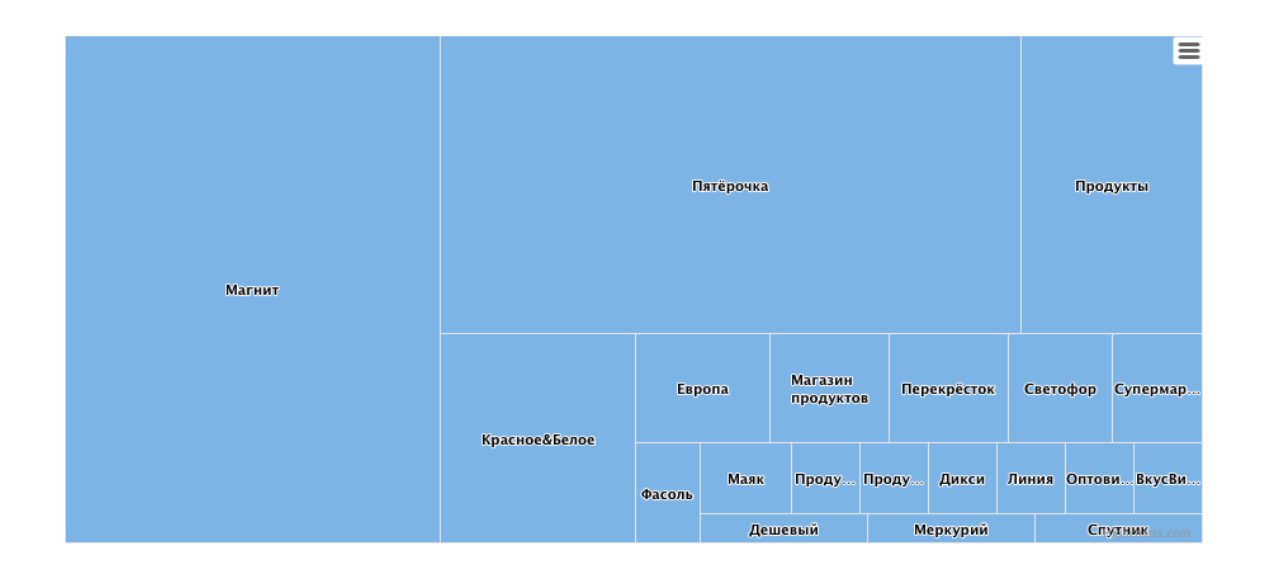

| <b>□</b> 593        | 9 40          | 14.8 к 1            | ∑3 1.09 км               |
|---------------------|---------------|---------------------|--------------------------|
| всего конкурентов   | ваших локаций | ср. конкуренция     | ср. расстояние           |
|                     |               |                     |                          |
| Топ 20 локальных ко | нкурентов     |                     | Выгрузить данные         |
|                     |               |                     |                          |
| Q                   |               | Показывать: 10 🗸    | страница 1 из 2 Вперед > |
|                     |               |                     |                          |
| Конкурент           | 🜲 Встречаемос | сть 💠 Ваших локаций | 🜲 Ср. расстояние, км.    |
| Магнит              | 117           | 32                  | 0.82                     |
| Пятёрочка           | 106           | 32                  | 0.96                     |
| Продукты            | 33            | 14                  | 0.61                     |
| Красное&Белое       | 25            | 12                  | 0.61                     |
| Европа              | 9             | 11                  | 1.15                     |
| Магазин продуктов   | 8             | 5                   | 0.83                     |
| Перекрёсток         | 8             | 9                   | 0.89                     |
| Светофор            | 7             | 6                   | 1.29                     |
| Супермаркет         | 6             | 6                   | 0.63                     |
| Фасоль              | 4             | 4                   | 1.36                     |

### Настройки

### Настройки проекта

В настройках проекта можно отредактировать информацию о проекте и владельце, добавить или удалить пользователей проекта и предоставить им соответствующие права доступа:

- 1. Администратор. Пользователь с правами администратора имеет доступ во все разделы и права на все операции.
- 2. Менеджер данных. Пользователь с правами управления данными в проекте. Не имеет прав на ответы на отзывы.
- 3. Менеджер отзывов. Пользователь с правами на работу с отзывами. Не имеет прав на управление данными в проекте.
- 4. Наблюдатель. Пользователь с правами на просмотр. Не имеет прав управлять данными и отвечать на отзывы.

Настройки

| Название проекта<br>Информация о проекте и владельце.               | Владелец<br>Ноtmaps Support<br>support@hotmaps.me<br>Название проекта<br>Демо Сеть<br>Сохранить | Настройки проекта<br>Авторизации<br>Импорт фидов<br>Экспорт фидов<br>Импорт из файла<br>Шаблоны ответов<br>Теги отзывов |
|---------------------------------------------------------------------|-------------------------------------------------------------------------------------------------|----------------------------------------------------------------------------------------------------|
|                                                                     |                                                                                                 |                                                                                                    |
| <b>Добавление пользователей</b> для<br>совместной работы в проекте. | Укажите email человекка, которого хотите добавить в данный проек<br>Email<br>                   | π.                                                                                                    |
|                                                                     |                                                                                                 | Добавить                                                                                                    |
|                                                                     |                                                                                                 |                                                                                                    |
| Пользователи в проекте<br>Список ползователей, которые имеют до     | ступ к 🔁 Демо Демо                                                                              | <u>аблюдатель</u> Удалить                                                                                               |

# Авторизации

В данном разделе подключаются аккаунты на геосервисах для последующей актуализации сведений о локациях.

| Подключенные аккаунты                                                                                                  |                                                                                     |                                                                                                    | Добавить | Настройки проекта           |
|----------------------------------------------------------------------------------------------------|-------------------------------------------------------------------------------------|----------------------------------------------------------------------------------------------------|----------|-----------------------------|
| Площадка<br>Google                                                                                                    | Площадка<br>2ГИС                                                                    | Площадка<br>Яндекс                                                                                         |          | Авторизации<br>Импорт фидов |
| Создатель<br>support@hotmaps.me                                                                                        | Создатель<br>support@hotmaps.me                                                     | Создатель<br>support@hotmaps.me                                                                            |          | Экспорт фидов               |
| Дата создания<br>2021-02-17 07:42:43                                                                                   | Дата создания<br>2021-02-17 08:22:07                                                | Дата создания<br>2021-02-17 08:22:46                                                                       |          | Импорт из файла             |
| Дата обновления                                                                                                    | Дата обновления                                                                     | Дата обновления                                                                                            |          | Шаблоны ответов             |
| 2021-06-17 18:57:22                                                                                                    | 2021-06-17 03:33:22                                                                 | 2021-02-17 08:22:46                                                                                        |          | Теги отзывов                |
| Импорт                                                                                                    | Изменить Импорт Импор<br>по id                                                      | от Изменить Импорт Импорт                                                                                  |          |                             |
|                                                                                                    |                                                                                     |                                                                                                    |          |                             |
| Подключение аккаунта<br>Площадка<br>Выберите                                                                           | ID сети                                                                             |                                                                                                    |          |                             |
| Логин                                                                                                    | Пароль                                                                              |                                                                                                    |          |                             |
|                                                                                                    |                                                                                     |                                                                                                    |          |                             |
| Ринисино: Пла побарлония и из                                                                                          |                                                                                     |                                                                                                    |          |                             |
| внямание, для досавления и из<br>необходимо ввести пароль для<br>Пароль используется лишь сист<br>используется людьми. | менения параметров интегр<br>сохранения. Мы храним ваш<br>емой для программной авто | ации с Яндекс и 2ГИС<br>I пароль в зашифрованном виде.<br>ризации вашего аккаунта и не<br>Отмена Сохранить |          |                             |

### Импорт фидов

В данном разделе можно добавить XML-фид, доступный по публичной ссылке. XML-фиды позволяют автоматически загружать данные о локациях в систему. После подключения редактирование каждой локации в личном кабинете не требуется.

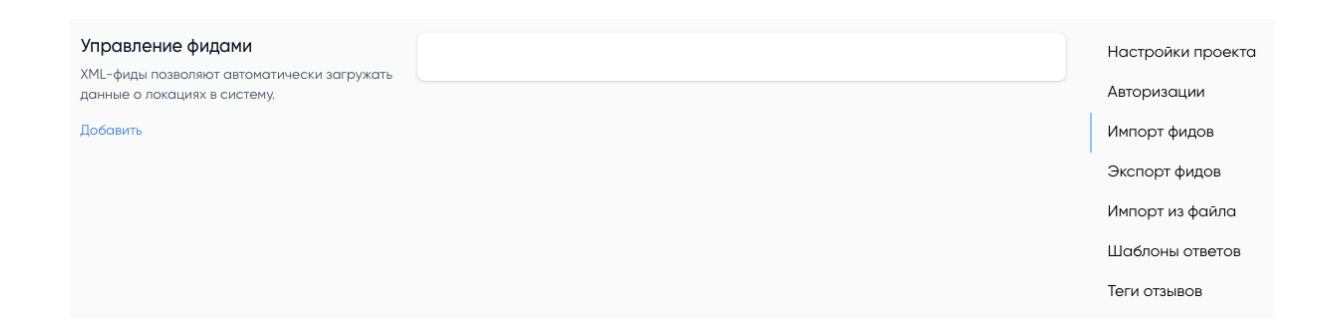

| Фид                                             |        |           |
|-------------------------------------------------|--------|-----------|
| Название                                        |        |           |
|                                                 |        |           |
| URL                                             |        |           |
|                                                 |        |           |
| Группа по умолчанию (если не задано поле group) |        |           |
| Только по полю group                            |        | ~         |
|                                                 |        |           |
|                                                 | Отмена | Сохранить |

### Экспорт фидов

В данном разделе можно сформировать XML-фид из существующих в личном кабинете локаций.

| Экспортируемые | фиды         |                                                                      | + Создать фид   | Настройки проекта |
|----------------|--------------|----------------------------------------------------------------------|-----------------|-------------------|
| Яндоко Фил     |              | https://garp.hatmana.ma/starana/fands/5/40a45ah0d96aa.vm1/auguum     |                 | Авторизации       |
| лндекс Фид     | по умолчанию | https://corp.notmaps.me/storage/reeds/s/boddsebodzbee.xmiinsmennis_g | цалить Обновить | Импорт фидов      |
|                |              |                                                                      |                 | Экспорт фидов     |
|                |              |                                                                      |                 | Импорт из файла   |
|                |              |                                                                      |                 | Шаблоны ответов   |
|                |              |                                                                      |                 | Теги отзывов      |
|                |              |                                                                      |                 |                   |
| Фид            |              |                                                                      |                 |                   |
| Группы         |              |                                                                      |                 |                   |
| Выберите       |              | \$                                                                   |                 |                   |
|                |              |                                                                      |                 |                   |
| Название       |              |                                                                      |                 |                   |
|                |              |                                                                      |                 |                   |
|                |              |                                                                      |                 |                   |
|                |              | Отмена Сохранить                                                     |                 |                   |
| Выберите       |              | ≎<br>Отмена Сохранить                                                |                 |                   |

#### Импорт из файла

В данном разделе возможно загрузить таблицу со сведениями о локациях или обновлениях в них по шаблону, доступному <u>по ссылке</u>.

| Импорт локаций из файла | Загрузите файл-шаблон                    | Настройки проекта       |                      |
|-------------------------|------------------------------------------|-------------------------|----------------------|
| Скачать фаил-шаблон     | Select or drag may 1 file I VND MS_EYCEI |                         | Авторизации          |
|                         | OFFICEDOCUMENT.SPREADSHEETML.SHE         | Импорт фидов            |                      |
|                         |                                          |                         | Экспорт фидов        |
|                         | Описание формата:                        | Импорт из файла         |                      |
|                         | company_id *                             | group                   | и<br>Шаблоны ответов |
|                         | ID филиала.                              | Код группы              |                      |
|                         | store_code                               | name *                  | Теги отзывов         |
|                         | Код филиала. Может отличаться от ID      | Название бренда/локации |                      |
|                         |                                          | · •                     |                      |

#### Шаблоны ответов

В данном разделе настраиваются шаблоны ответов и группы для последующей настройки автоответов на отзывы по следующей логике:

– Рейтинг – отзывы с выбранным рейтингом будут попадать в правило на отзывы. Например, только отзывы с рейтингом 5 звезд.

– Наличие текста в отзыве. Например, отвечать только на те отзывы, где нет текста.

– Площадки – выбор геосервисов, для отзывов с которых действуют автоответы. Например, только с Google карт.

– Время получения отзыва. Например, отвечать только на отзывы, поступившие в нерабочее время или в выходные.

– Порядок выбора шаблона ответа – последовательный или случайный выбор из списка ответов.

– Период автоответов – постоянный или временный на определенный период, например праздничные дни.

| Шаблоны ответов                   | + Добавить шаблон                                                                                                    | Настройки проекта                                                                                  |
|-----------------------------------|----------------------------------------------------------------------------------------------------|----------------------------------------------------------------------------------------------------|
| Ответы на позитивные отзывы       | Благодарность 1<br>Спасибо за то, что цените нас! Стараемся для вас!<br>Изменить Удалить<br>Благодарность 2<br>Мы рады, что вы высоко оценили наш сервис! Приходите еще!<br>Изменить Удалить           | Авторизации<br>Импорт фидов<br>Экспорт фидов<br>Импорт из файла<br>Шаблоны ответов<br>Теги отзывов |
| 🗋 Ответы на негативные отзывы     | Уточнение причин<br>Нам очень жаль, что вам пришлось столкнуться с такой проблемой Обратитесь<br>пожалуйста на нашу горячую линию для урегулирования ситуации. 8 (800) 111-222-333<br>Изменить Удалить |                                                                                                    |
| Шаблон<br>Название<br> <br>Группа |                                                                                                    |                                                                                                    |
| Выберите                          | \$                                                                                                    |                                                                                                    |
|                                   |                                                                                                    |                                                                                                    |
|                                   | Отмена Сохранить                                                                                                    |                                                                                                    |

#### Теги отзывов

В данном разделе настраиваются теги и темы тегов к отзывами, которые можно автоматически расставить по собранным отзывам. Фильтр по добавленным тегам доступен в разделе Отзывы.

| Теги отзывов    |                                          | Запустить автотеги | + Добавить тег                 | Настройки проекта           |
|-----------------|------------------------------------------|--------------------|--------------------------------|-----------------------------|
| Q               | Показывать: 10 🗸                         | страница 1         | из 2 Вперед >                  | Авторизации<br>Импорт фидов |
| ♣ Ter           | ≑ Группа                                 | 🗢 Цвет             |                                | Экспорт фидов               |
| маленький выбор | Ассортимент товаров                      | Изм                | енить Удалить                  | Импорт из файла             |
| пустые полки    | Ассортимент товаров                      | Изм                | енить Удалить                  | Теги отзывов                |
| большой выбор   | Ассортимент товаров                      | Изм                | енить Удалить                  | I                           |
| есть все        | Ассортимент товаров<br>Чистота магазинов | Изм                | енить удалить<br>енить Удалить |                             |
| Тег<br>Название |                                          |                    |                                |                             |
| Группа          |                                          |                    |                                |                             |
| Выберите        |                                          | \$                 |                                |                             |
|                 |                                          |                    |                                |                             |
|                 | Отме                                     | на Сохранить       |                                |                             |

### Создание нового проекта

Создавайте проекты для управления данными о разных компаниях или брендах.

| 📃 Демо Сеть       | <b>.</b> |
|-------------------|----------|
| Проект            |          |
| Настройки проекта |          |
| Новый проект      |          |

| Создать проект                                                                    |                                                                                |  |
|-----------------------------------------------------------------------------------|--------------------------------------------------------------------------------|--|
| Данные проекта<br>Создавайте проекты для управления данными о разных<br>компаниях | Создатель проекта<br>Hotmaps Support<br>support@hotmaps.me<br>Название проекта |  |
|                                                                                   | Создать                                                                        |  |

### Профиль пользователя

На данной странице вы можете отредактировать сведения о текущем пользователе, подключить двухфакторную авторизацию и завершить сессии на всех устройствах.

| Мой профиль                                                                                                    |                                                                                                    |
|----------------------------------------------------------------------------------------------------|----------------------------------------------------------------------------------------------------|
| <b>Информация профиля</b><br>Вы можете обновить информацию вашего профиля.                                      | Фото Состранить Состранить                                                                                                    |
| <b>Изменить пароль</b><br>Убедитесь, что вы используете надежный пароль.                                        | Текущий пароль<br>                                                                                                    |
| <b>Двухфакторная авторизацция</b><br>Для дополнительной защиты вы можете включить<br>двухфакторную авторизацию. | Вы не включили двухфактурную авторизацию.<br>Когда двухфакторная авторизция включена, вам будет выдан безопасный токен. Вы<br>можете использовать этот токен, подтвердив на вашем мобильном устройстве Google<br>Authenticator application.<br>Включить |

| Сессии<br>Управляйте вашими сессиями. Вы можете завершить все<br>сессии во всех браузерах и устройствах. | Если треубется, вы можете завершить сессии вашей учетной записи на всех других<br>устройства и бразуерах. Все активные сессии показаны ниже:<br>OS X - Safari<br>5.3.148.31, ДАиное устройство |
|----------------------------------------------------------------------------------------------------|----------------------------------------------------------------------------------------------------|
|                                                                                                    | Завершить все другие сессии                                                                                                    |

# АРІ токены

API токены

API токены позволяют сторонним программам авторизовываться от вашего имени в сервисе Hotmaps.

| Создать API токены<br>API токены позволяют сторонним программам<br>авторизовываться от вашего имени в нашем сервисе. | Название       |                |
|----------------------------------------------------------------------------------------------------|----------------|----------------|
|                                                                                                    | Разрешения     |                |
|                                                                                                    | data:create    | data:delete    |
|                                                                                                    | data:read      | data:update    |
|                                                                                                    | reviews:create | reviews:delete |
|                                                                                                    | reviews:read   | reviews:update |
|                                                                                                    |                |                |
|                                                                                                    |                | Создать        |